## Снятие превью трансляции в виде PNG

## Описание

WCS предоставляет возможность снятия превью публикуемого потока при помощи REST-вызовов, а также при помощи JavaScript API.

## Поддерживаемые протоколы

- WebRTC
- RTMP
- RTSP

## Поддерживаемые форматы превью

• PNG

## Схема работы

#### 1: С использованием REST-запроса

| Browser 1 - Publisher |                                     |     | ]                                         | REST client |
|-----------------------|-------------------------------------|-----|-------------------------------------------|-------------|
| •                     | 1. Websocket / publish<br>2. WebRTC | WCS | 3. /stream/snapshot<br>←<br>4. base64 PNG |             |

- 1. Браузер соединяется с сервером по протоколу Websocket и отправляет команду publishStream.
- 2. Браузер захватывает микрофон и камеру и отправляет WebRTC поток на сервер.
- 3. REST-клиент отправляет WCS REST-запрос /stream/snapshot.
- 4. REST-клиент получает ответ с превью потока, закодированным в base64.

#### 2: С использованием JavaScript API\*\*

| Browser 1 - Publisher | WCS | 3. Websocket / play<br>4. WebRTC<br>5. stream.snapshot()<br>6. base64 PNG |
|-----------------------|-----|---------------------------------------------------------------------------|
|                       |     |                                                                           |

- 1. Браузер соединяется с сервером по протоколу Websocket и отправляет команду publishStream.
- 2. Браузер захватывает микрофон и камеру и отправляет WebRTC поток на сервер.
- 3. Второй браузер устанавливает соединение также по Websocket и отправляет команду playStream.
- 4. Второй браузер получает WebRTC поток и воспроизводит этот поток на странице.
- 5. Второй браузер вызывает stream.snapshot() для снятия превью.
- 6. Второй браузер получает ответ с превью потока, закодированным в base64.

## REST-вызовы

WCS-сервер поддерживает REST-метод /stream/snapshot для снятия превью.

REST-запрос должен быть HTTP/HTTPS POST запросом в таком виде:

- HTTP: http://streaming.flashphoner.com:8081/rest-api/stream/snapshot
- HTTPS: https://streaming.flashphoner.com:8444/rest-api/stream/snapshot

Здесь:

- streaming.flashphoner.com адрес WCS-сервера
- 8081 стандартный REST / HTTP порт WCS-сервера
- 8444 стандартный HTTPS порт
- rest-api обязательная часть URL
- /stream/snapshot используемый REST-метод

## REST-методы и статусы ответа

| REST метод | Тело запроса | Тело ответа | Статусы ответа |
|------------|--------------|-------------|----------------|
|            |              |             |                |
|            |              |             |                |

| REST метод             | Тело запроса                              | Тело ответа | Статусы ответа                                                    |
|------------------------|-------------------------------------------|-------------|-------------------------------------------------------------------|
| `/stream/snapsho<br>t` | {<br>"streamName<br>":<br>"64966f33"<br>} | {           | 200 OK 404 Strea<br>m not found 500 I<br>nternal server erro<br>r |

## Параметры

| Параметр   | Описание                           | Пример                                                                                           |
|------------|------------------------------------|--------------------------------------------------------------------------------------------------|
| streamName | Уникальное имя потока              | `64966f33`                                                                                       |
| data       | Файл превью в base64-<br>кодировке | `iVBORw0KGgoAAAANSU<br>hEUgAAAUAAAADwCAY<br>AAABxLb1rAAAACXBIWX<br>MAAAAAAAAAAAQCEeRd<br>zAAAQA` |

## Отправка REST-запроса к WCS-серверу

Для отправки REST-запроса к WCS-серверу необходимо использовать REST-клиент.

## Настройка

Начиная со сборки 5.2.1116, при получении превью трансляции при помощи REST API можно настроить максимальную длительность фиксации превью, включая возможную задержку при записи на диск сервера. По умолчанию, максимальная длительность установлена в 3000 мс, за это время предпринимается 30 попыток проверить, готов ли файл превью

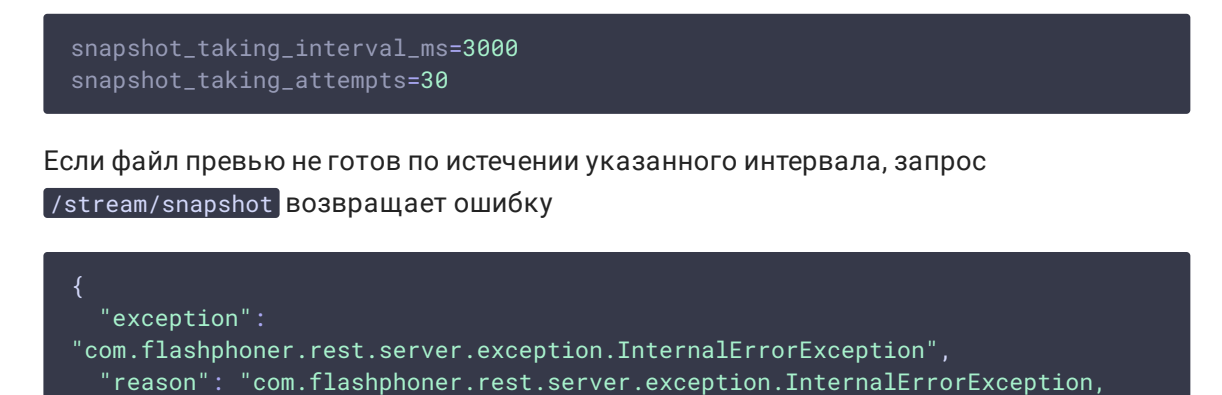

```
Internal Server Error, Snapshot response timeout, ts: 1640836780816, path:
/rest-api/stream/snapshot",
   "path": "/rest-api/stream/snapshot",
   "error": "Internal Server Error",
   "message": "Snapshot response timeout",
   "timestamp": 1640836780816,
   "status": 500
}
```

## JavaScript API

Для снятия превью трансляции при помощи WebSDK предназначен метод snapshot объекта Stream. Пример использования метода приведен в веб-приложении Stream Snapshot для публикации потока и снятия превью.

stream-snapshot.html

stream-snapshot.js

1. Из опубликованного потока создается новый поток code:

```
function snapshot(name) {
   setSnapshotStatus();
   var session = Flashphoner.getSessions()[0];
   session.createStream({name: name}).on(STREAM_STATUS.SNAPSHOT_COMPLETE,
function(stream){
   ...
}
```

2. Вызывается метод snapshot() code:

```
function snapshot(name) {
    setSnapshotStatus();
    var session = Flashphoner.getSessions()[0];
    session.createStream({name: name}).on(STREAM_STATUS.SNAPSHOT_COMPLETE,
function(stream){
         ...
    }).snapshot();
}
```

3. При получении события SNAPSHOT\_COMPLETE, функция stream.getInfo() возвращает превью, закодированный в base64 code:

```
function snapshot(name) {
   setSnapshotStatus();
   var session = Flashphoner.getSessions()[0];
   session.createStream({name: name}).on(STREAM_STATUS.SNAPSHOT_COMPLETE,
```

```
function(stream){
    console.log("Snapshot complete");
    setSnapshotStatus(STREAM_STATUS.SNAPSHOT_COMPLETE);
    snapshotImg.src = "data:image/png;base64,"+stream.getInfo();
    ...
}
```

4. Поток останавливается

code:

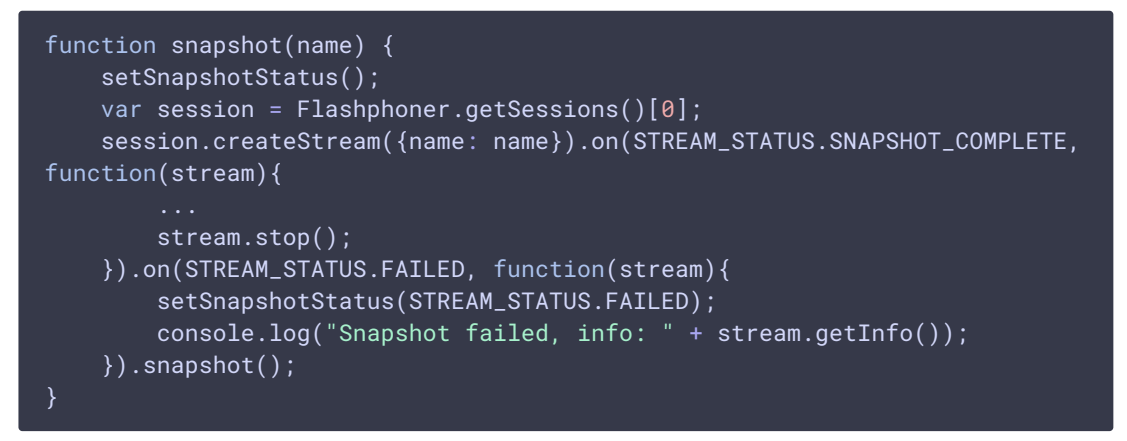

## Краткое руководство по тестированию

- 1. Для теста используем:
- 2. демо-сервер demo.flashphoner.com;
- 3. браузер Chrome и REST-клиент для отправки запросов на сервер;
- 4. веб-приложение Two Way Streaming для публикации потока;
- 5. сервис https://www.motobit.com/util/base64-decoder-encoder.asp для декодирования превью.
- 6. Откройте страницу веб-приложения Two Way Streaming. Нажмите Connect, затем нажмите Publish для публикации потока:

| Two-way Streaming |                              |      |            |           |
|-------------------|------------------------------|------|------------|-----------|
|                   | Local                        |      | Pla        | ayer      |
|                   | ManýCarn.com                 |      |            |           |
| abeb              | Stop                         | abeb | Play       | Available |
| PUE               | BLISHING                     |      |            |           |
|                   | wss://p11.flashphoner.com:84 | 43   | Disconnect | t         |
| ESTABLISHED       |                              |      |            |           |

7. Откройте REST-клиент. Отправьте запрос /stream/snapshot, указав в параметрах идентификатор опубликованного потока:

| Method Request URL POST    Request URL http://p11.flashphoner.com:9091/rest-api/stream/snapshot |                          |      | SEND :    |
|-------------------------------------------------------------------------------------------------|--------------------------|------|-----------|
| Parameters 🔨                                                                                    |                          |      |           |
| Headers                                                                                         |                          | Body | Variables |
| Body content type application/json                                                              | Editor view<br>Raw input | Ψ    |           |
| <pre>FORMAT JSON MINIFY JSON {     "streamName": "abeb" }</pre>                                 | 1                        |      |           |

#### 8. Убедитесь, что ответ получен:

| 200        | 458.60 ms                                                                                                    | DETAILS 🗸                                                                                                    |
|------------|----------------------------------------------------------------------------------------------------|----------------------------------------------------------------------------------------------------|
|            |                                                                                                    |                                                                                                    |
| ــــا<br>۲ | ata": "iVBORw0KGgoAAAANSUhEUgAAAUAAAADwCAYAAABxLbirAAAACXBIWXMAAAAAAAAAAAAAACE<br>hcmx1V5bvLMt3liXbkiWtrFlv105qVxu4icucwUyABAMTAg5IQOQcB1nzAADDIDJuadzijmH173<br>0jo6FismvdfoK0jo20+zPsv0MHR0TFf5v0K00jo63gw8/LdHR0d82Xef460jo6OULvP8CHR0dH<br>RNV/m/Rfo60jomC/z/gt0dHR0zJd5/WU60jo65su8/wIdHR0d82Xef460jo6OULvP8CHR0dH<br>RNV/m/Rfo60jomC/z/gt0dHR0zJd5/WU60jo65su8/wIdHR0d82Xef460jo6OULv9RCHR0dH<br>RNV/m/Rfo60jomC/z/gt0dHR0zJd5/WU60jo65su8/wIdHR0d82Xef460jo6OULv9RCHR0dH<br>RNV/m/Rfo60jomC/z/gt0dHR0zJd5/WJ60jo5su8/wIdHR0d82Xef460jo6OULv9RCHR0dH<br>D/8Ey247T+o4Pv4a/Q9v/H7/6L1X3+e80+m/134d/+tf/Iv8dv/9H/G7/zz/6Xs9/7Zvx5//8/H<br>2+mY5a261sP22Guv6M/h0IIsNQ/kyvo+/xt/03/t3X6Xix3+ebBwuY0dwCrt60rg4YselUQeujfr<br>3c8vPg3+zDjf9uXGYfmfuAobBopYpc82D0D7DND66wYf89/jb9HhYQfp34PF2a5Hv959MUD7pBT<br>3c8vPg3+zDjf9uXGYfmfuAobBopYpc82D0D7DND66wYf89/jb9HhYQfp34PF2a5Hv959MUD7pBT<br>3klRULPHAAbA8FbpVvxSIIZu1wNw8dwdyle42V+U+6Hnobj+hb2/C3Km0dL5V/V583aHgBkgNM<br>xnsHc+JA1PF01Lfp6iR107RjNg3kb+r/ZMFwT+va7pUdpD12azDuqOTJXF8otaJSQrcNHBmRnPWC<br>7RTjEdGYD764H/FEAN1UXkbAg0DHg6CcUZp4M2OQ2pj1kr6i01b81v3cP4+0304H45BeyY5v<br>U9NB51k2i0/bMaPZpa+4WivvFSNn4fRYBPGG0jV82AZT4EY6fCmB/sECjvyCckXDDANbHL5MM<br>gR4PELBadQzvp1EA0X6Xx49HfuURHwXvorWC43e2psGXHX1ccR2w05FF7UAetmAAjn1AR71cfC<br>DSUNB51k2ci0/bMaPZpa+4WivvFSNn4fRYBPGG0jV82AZT4EY6fCmB/sECjvyCckXDDANbHL5MM<br>HxYwGcJBE7CHU7APSJFgVX57PeFBKVv6ybUgcconNsB0ADSFFTUG2Ta+fxMpoz5HRa2Jp<br>pLEzxiFxM8fz0j8kskYMomQUNGr1gngPKo+H0azDOC92jCHjCH1sWkEZZtHm/e1D+CUZqd8KWEXH<br>xSwbHrWMX8GCNRU0fNWj85b5nAG8SgVukwZMWHXC45LER84bVStQDNQHMhrxy2wngF<br>ZU2jUSDft1DHjtc1520ZXHTky14S87jsKqDbUX19N0X75tdC2Q3jVgE+fnzsAeLCN106ID0H<br>xg/UagJBXAwny0PW6ANnF8c+eadz3wZWLLX4HL8r74KET8WNNOSEdJ6JFiNJS7vgU8BVFX7V04geVpAdgL<br>/LydfH8LGbE51+YQ+Hv1587jsKqDbUX19N0X75tdC2Q3jVFE+fnzsAeLCN106ID0H<br>xg/UagJSWA/mq0N766NF8c+eadg23UQUKLX4HzqHL8r7AtET8WNNSEdJ6JFiNS7v0dggeVpAdgL<br>/LydfH8LGbE51+YQ+Hv159FXw118qA4rfAAJHgXqETBW1AVKNSC5dJ0FJNSPycdBU0VXXS<br>zg/J3JXLCaU++1Jd19xpA86gENBWPR38qfsk0DJ7FA115TSx5BbL92BHjVST70dggeVpAdgL<br>/LydfH8LGbE51+YQ+Hv159FXw118qA4rfAAJHgXqETBW1AVKACQ5dJ0FJWSFYcdBgVFVQFg<br>oSHSAfnGqVKs6QUAXqegz51QQNGnu+UJ12EFZT0z0J | ERdzAAAQAElEQVR4nOzd95Pcd37feVjhrFKwXT6fr+r+g<br>3f74/30216g04GiCHIZtWjeqZnejAAu5/9+XzD57tgwYI<br>fHN1an+Bjo6Ojvky779AR0dHx3yZ91+go6OjY77H+J(00<br>33K6Cjo6HjvsZrL9DR0dExXH9F+jo6OiYL/P+C3R0dHT<br>ALV%dHxEXafAlj/w1E0jofPb7foXh//edJYEfH14gaC<br>3dHP3JN/8g/8JHR0dD7d/9Hv/Ixb87j/Hgt/5Z2St+6d<br>hfDP/gD/P7v/z5+7/d+D7/Tv7+L3/md3xELV16Poa0j4<br>rM27HjTgi6B+dEAHjY23afAQTE6OYn8zD1NQ4ZmamxAL<br>JmDAHseg14FhRx8fjZgSmX5FhdnqExeESbrcDPBboZAf4<br>HL4/nx22dK1kt41NRBpJJNN2T6dMs6pHH2DS7FzHI1<br>CJwzVZwnFyjS3eYEr1pTuOVMYWCbgdnnhz0Uhi/gRYBiF<br>uChqK2w5bvZm5DQeyZoJBNv5J0twDy91THTIWFY9hV/05<br>Lib3awT42Q/gw6g6gDumixq23s6ZUNACVHUAKXN0tg<br>ciLk3c+LJH3XPT/ELIJU0dgLYCeD02A7U8hzYfiS00I<br>dwLYCWAngJ0AthbA+hi2+udyAA/pETxhqASQ06e07X5qy<br>ESOVO3Xv10j/KU16Mnr5D4DbD20X2T6A632VcPyuuoFBXxF<br>46zcpD06zf4pzYH35nVNaQ5OVz5WnzfrsFFHMdNkm3bEn<br>ff5MkHv68E80ADsB/B1HsF2NAshha2ZR517idKWwx1<br>PH40J1g022Q(qdwsh1A)/39KH4M06Z5b8x2v5yJSRy<br>EBW140xc0hnyg1MgIR0ibw1THoF4UA1657QswE880AL/<br>SEHIV0gVgWRWUXV3J1/R7+kESPATgA7AW0gEdp5HfMQ<br>44sAWQwfrHvxswFnaCB111py11FE0X+paRd17aaMdW |
|            | YSRUbe81y99564UL2B15gU/AXTNS0HS/HTM/wCmlpCu02/AUU0eynx/JSR5HX09ey6AUL2DUCUmbu<br>e9titY4jdqm6Hb6m4M5ULyDfJklWIAtUIKd6mTxFXSIGIY/hc1qwd/PHNQvH90GeFYbKVDbikhhc<br>ax2w17XSzmonM841CDR6caftvX=hum4zhmuHaKafdaK1hXYHvyEHvEFz1HaAHfwataDuB1Hc25m2Va4                                                                                                    | wyBFV5Kaqq6HWZNAcocF2WChXCYzo+WPKM3X+ez8yg8N2<br>csjGCiKfKKGQyIISXFOkOTIrRGIiH47K7YIN9M7dDhXBd<br>wwV+BallRW17nTR6T3Vh61770hw4h+UrMdv14C1Hx+Tz16                                                                                                    |

9. Откройте страницу онлайн-декодера, скопируйте в форму содержание ответа и

нажмите Convert the source data:

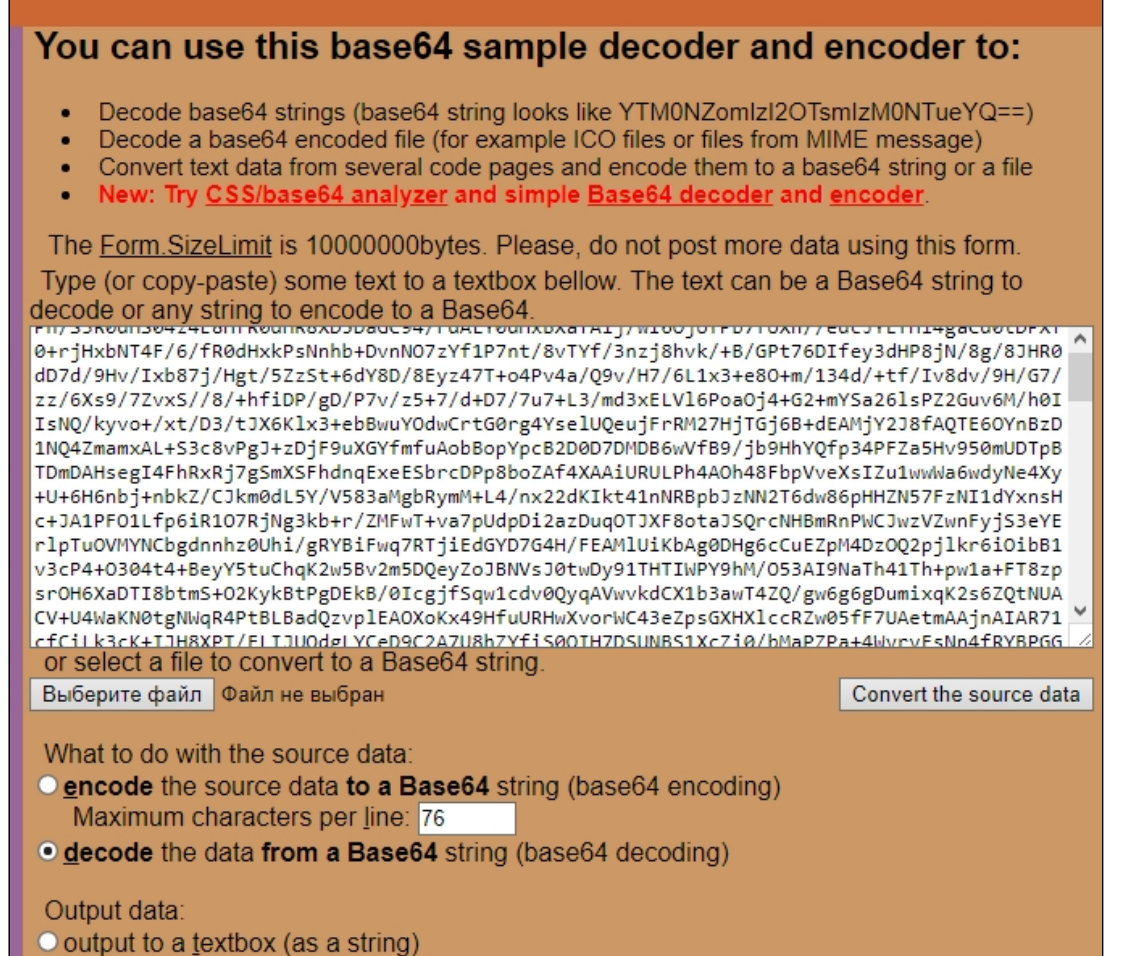

• export to a binary file, filename: snapshot.png

#### 10. Полученный файл превью:

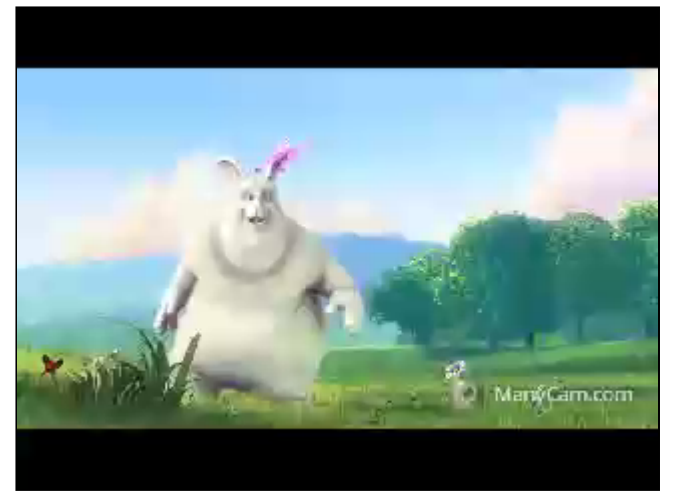

## Последовательность выполнения операций

Ниже описана последовательность вызовов при использовании примера Stream Snapshot для публикации потока и снятия превью

#### stream-snapshot.html

#### stream-snapshot.js

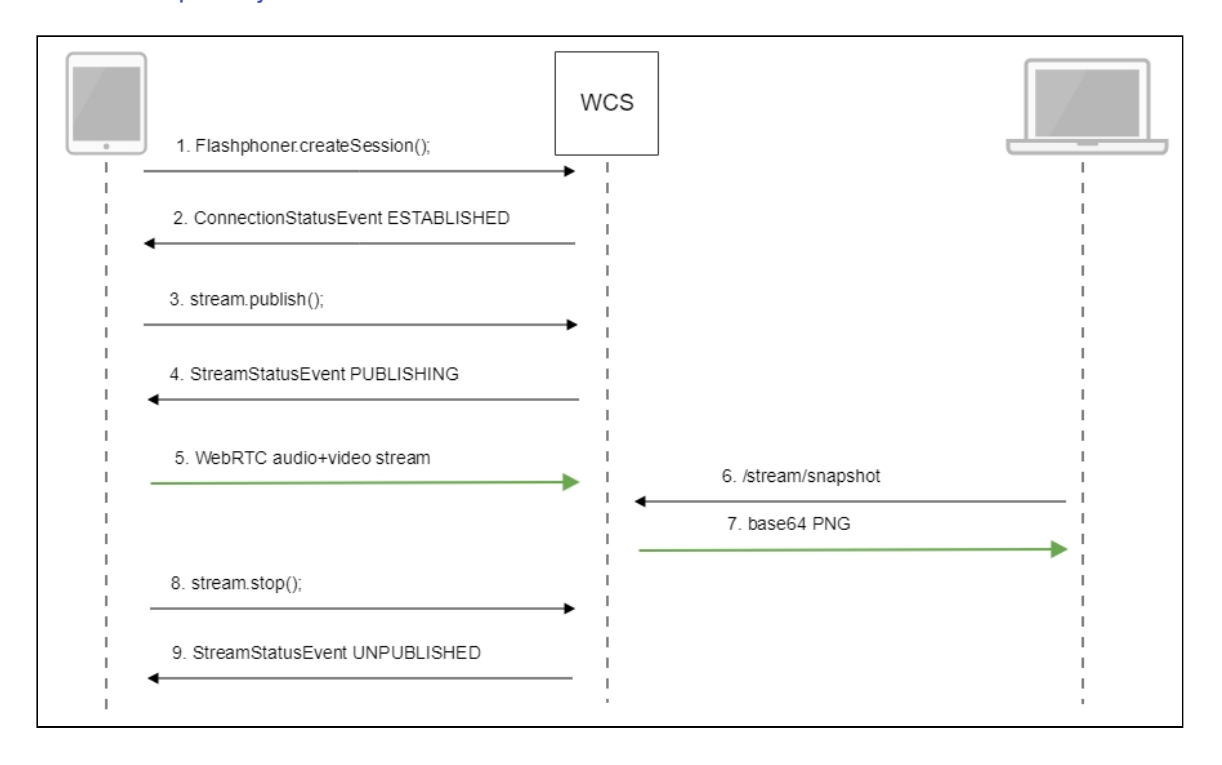

1. Установка соединения с сервером Flashphoner.createSession() code

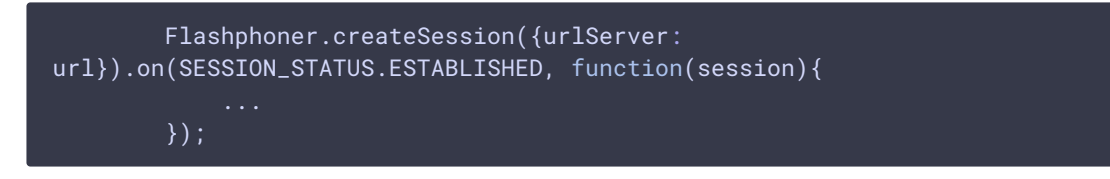

2. Получение от сервера события, подтверждающего успешное соединение SESSION\_STATUS.ESTABLISHED code

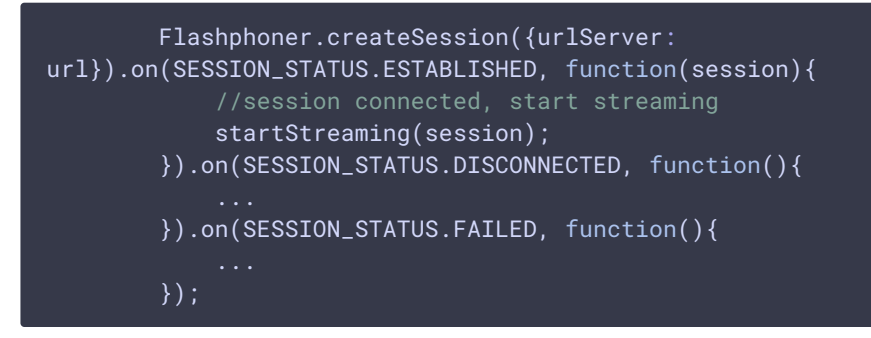

3. Публикация потока

stream.publish() code

```
session.createStream({
    name: streamName,
    display: localVideo,
    cacheLocalResources: true,
    receiveVideo: false,
    receiveAudio: false
    ...
}).publish();
```

4. Получение от сервера события, подтверждающего успешную публикацию потока STREAM\_STATUS.PUBLISHING code

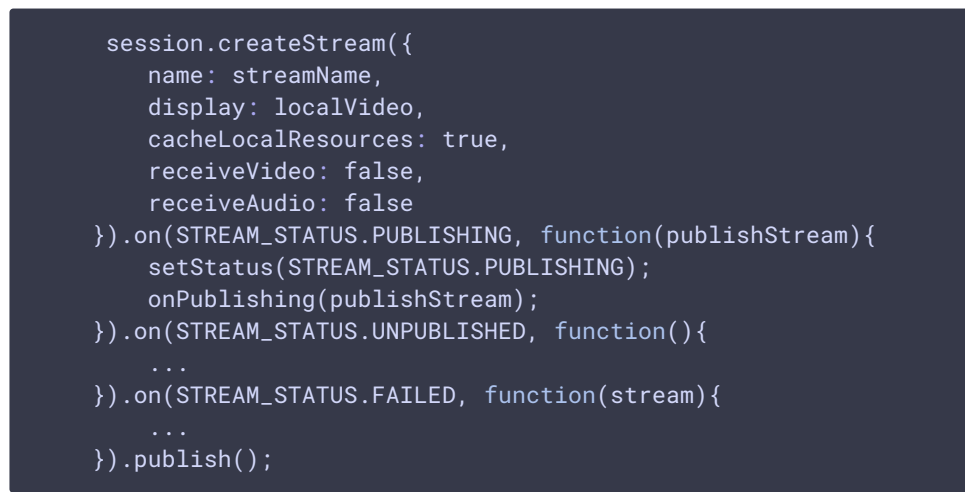

- 5. Отправка аудио-видео потока по WebRTC
- 6. Снятие превью трансляции. Создается новый поток из опубликованного, специально для снятия превью

#### stream.snapshot() code

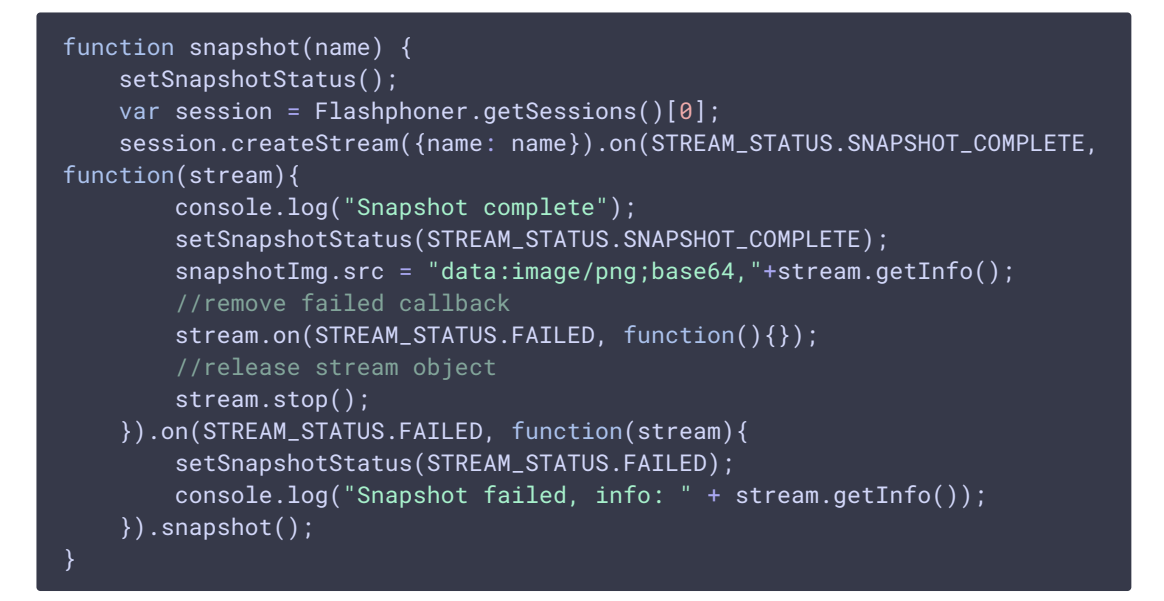

7. Остановка публикации потока

stream.stop() code

```
function onPublishing(stream) {
    $("#publishBtn").text("Stop").off('click').click(function(){
        $(this).prop('disabled', true);
        stream.stop();
    }).prop('disabled', false);
    ...
}
```

8. Получение от сервера события, подтверждающего остановку публикации потока STREAM\_STATUS.UNPUBLISHED code

```
session.createStream({
    name: streamName,
    display: localVideo,
    cacheLocalResources: true,
    receiveVideo: false,
    receiveAudio: false
}).on(STREAM_STATUS.PUBLISHING, function(publishStream){
    ...
}).on(STREAM_STATUS.UNPUBLISHED, function(){
    setStatus(STREAM_STATUS.UNPUBLISHED);
    //enable start button
    onUnpublished();
}).on(STREAM_STATUS.FAILED, function(stream){
    ...
}).publish();
```

# Автоматическое создание превью опубликованного потока

При необходимости, превью каждого потока, поддерживаемого формата, опубликованного на сервере, могут создаваться автоматически. Эта возможность включается при помощи настройки в файле flashphoner.properties

snapshot\_auto\_enabled=true

Расположение кадров превью задается настройкой

snapshot\_auto\_dir=/usr/local/FlashphonerWebCallServer/snapshots

В указанном каталоге для опубликованного потока создается подкаталог с именем, соответствующим идентификатору медиасессии (по умолчанию)

snapshot\_auto\_naming=mediaSessionId

или имени потока

snapshot\_auto\_naming=streamName

Кадры превью в каталоге нумеруются последовательно и создаются с периодичностью, заданной при помощи настройки

snapshot\_auto\_rate=30

В этом случае будет создано превью каждого 30 кадра.

Для экономии дискового пространства, может быть задано ограничение на количество хранимых кадров превью при помощи настройки

snapshot\_auto\_retention=20

В этом случае в каталоге для потока будут сохранены последние 20 кадров превью.

Если поток с таким же именем публикуется повторно, нумерация кадров превью будет продолжена.

## Attachments:

- .stream\_snapshot\_call\_flow.jpg (image/jpeg)
- .stream\_snapshot-decode.jpg (image/jpeg)
- .stream\_snapshot-snapshot.png (image/png)

- .stream\_snapshot-publish.jpg (image/jpeg)
- .stream\_snapshot-request.jpg (image/jpeg)
- .stream\_snapshot-response.jpg (image/jpeg)
- .stream\_snapshot\_deployment.jpg (image/jpeg)
- .stream\_snapshot\_deployment2.jpg (image/jpeg)